## Arris TG2482 siltaaminen

Käynnistä web-selain, osoitteessa <u>http://192.168.0.1</u> Kirjaudu sisään -sivu tulee näkyviin.

Huom: Oletusarvoisesti LAN IP-osoite on 192.168.0.1. Jos oletus-osoite on muuttunut, Anna mukautettu osoite osoite-ruutuun.

## Kirjautumissivulla: 2.

- a. Kirjoita <u>admin käyttäjätunnus</u> -kenttään.
  b. Kirjoita <u>salasana salasana</u> -kenttään. (oletus on laitteen sivussa olevassa tarrassa oleva PSK avain)
- c. Valitse <u>Kirjaudu sisään</u>-painiketta. Basic setup -sivu tulee näkyviin.

|                            | ARR       | ₹<br>IS                                                                    | Wireless                                                                                                    | HSD                                                                                      | Logout                                                           |                                                                                                    |
|----------------------------|-----------|----------------------------------------------------------------------------|----------------------------------------------------------------------------------------------------|------------------------------------------------------------------------------------------|------------------------------------------------------------------|----------------------------------------------------------------------------------------------------|
| Basic Setup                | WAN Setup | LAN Setup                                                                  | Wireless Setup                                                                                                    | Firewall                                                                                 | Utilities                                                        |                                                                                                    |
| BASIC SETUP<br>BASIC SETUP |           | System<br>While your sys<br>by most users<br>mouse pointe<br>changes to ta | n Basic Set<br>stem has many configur<br>s. Click the tabs to acce<br>r over the question mark<br>ke effect, you must click | ation options, the o<br>ss the other config<br>k icon next to an op<br>the Apply button. | options on this Bar<br>uration pages to s<br>otion to view a det | sic Setup page are those requir<br>set advanced options. Hover the<br>scription of that option. For |
|                            |           | Basic Se                                                                   | tup                                                                                                    |                                                                                          |                                                                  |                                                                                                    |
|                            |           | Host Name                                                                  |                                                                                                    | ARRI                                                                                     | ARRISGW                                                          |                                                                                                    |
|                            |           | Enable Wire                                                                | less                                                                                                    | 2                                                                                        | 2                                                                |                                                                                                    |
|                            |           | Wireless Ne                                                                | twork Name (SSID)                                                                                                    | ARRI                                                                                     | S-FF52                                                           | 2                                                                                                   |
|                            |           | Broadcast N                                                                | letwork Name (SSID)                                                                                                    | <b>V</b> (                                                                               | r                                                                |                                                                                                    |
|                            |           | User Name                                                                  |                                                                                                    | admir                                                                                    | 1                                                                | 2                                                                                                   |
|                            |           | Change Pas                                                                 | sword                                                                                                    | Cha                                                                                      | nge Password                                                     | 2                                                                                                   |
|                            |           | Tx Power Le                                                                | evel                                                                                                    | High                                                                                     | ~ 2                                                              |                                                                                                    |
|                            |           | Channel                                                                    |                                                                                                    | Auto                                                                                     | ~ 3                                                              |                                                                                                    |
|                            |           | Language                                                                   |                                                                                                    | Englis                                                                                   | sh 🗸 👔                                                           |                                                                                                    |
|                            |           | Security Mo                                                                | de                                                                                                    | WPA                                                                                      | 2-PSK V                                                          | 3                                                                                                   |
|                            |           | Security                                                                   | Settings(WPA/                                                                                                    | WPA2 PSK)                                                                                |                                                                  |                                                                                                    |
|                            |           | Encryption A                                                               | Ngorithm                                                                                                    | AES                                                                                      | × 2                                                              |                                                                                                    |
|                            |           | Pre-Shared                                                                 | Key                                                                                                    | B7C4                                                                                     | 3158DCAEF80F                                                     | F 2                                                                                                 |
|                            |           | WPS Set                                                                    | tings                                                                                                    |                                                                                          |                                                                  |                                                                                                    |
|                            |           | WPS Enable                                                                 | 1                                                                                                    |                                                                                          | 2                                                                |                                                                                                    |
|                            |           | Device PIN                                                                 | Code                                                                                                    | 8762                                                                                     | 5035                                                             | 3                                                                                                   |
|                            |           | Encryption M                                                               | lode                                                                                                    | PBC                                                                                      | ~ ?                                                              |                                                                                                    |
|                            |           | Enrollee PIN                                                               | I Code                                                                                                    |                                                                                          |                                                                  | 2                                                                                                   |
|                            |           | Start WPS A                                                                | ssociation                                                                                                    | ۵                                                                                        | ) <sub>2</sub>                                                   |                                                                                                    |
|                            |           | Apply                                                                      |                                                                                                    |                                                                                          |                                                                  |                                                                                                    |

Valitse LAN Setup välilehti ylävalikosta. LAN Setup -sivu tulee näkyviin.

## **LAN Setup -**sivulla määrittele seuraavasti: a. **NAT Mode** - Valitse valikosta "<u>Bridged</u>". b. Napsauta <u>Apply -</u>painiketta. 4.

| LAN Settings              | áras Naturark () áN) bara. For o | hannes to take affant, you must prose the "Annly" button a |  |  |  |  |  |
|---------------------------|----------------------------------|------------------------------------------------------------|--|--|--|--|--|
| the bottom of the screen. |                                  |                                                            |  |  |  |  |  |
|                           |                                  |                                                            |  |  |  |  |  |
| LAN IP Settings           |                                  |                                                            |  |  |  |  |  |
| IP Address                | 192.168.0.1                      | 2                                                          |  |  |  |  |  |
| Subnet Mask               | 255.255.255.0                    | 2                                                          |  |  |  |  |  |
| VLANID                    |                                  | 2                                                          |  |  |  |  |  |
| DHCP Server Settings      |                                  |                                                            |  |  |  |  |  |
| Enable DHCP Server        | 2                                |                                                            |  |  |  |  |  |
| Start IP Address          | 192.168.0.2                      | 3                                                          |  |  |  |  |  |
| End IP Address            | 192.168.0.254                    | 2                                                          |  |  |  |  |  |
| Lease Time                | 3600                             | 2                                                          |  |  |  |  |  |
| Domain Name               |                                  | 2                                                          |  |  |  |  |  |
| DNS Override              |                                  |                                                            |  |  |  |  |  |
| Enable DNS Override       | 2                                |                                                            |  |  |  |  |  |
| Primary DNS Server IP     | 0.0.0                            | 2                                                          |  |  |  |  |  |
| Secondary DNS Server IP   | 0.0.0                            | - 1<br>1                                                   |  |  |  |  |  |
| DNSRelay                  |                                  |                                                            |  |  |  |  |  |
| Enable DNS Relay          | 2                                |                                                            |  |  |  |  |  |
| NAT                       |                                  |                                                            |  |  |  |  |  |
| NAT Mode                  | Bridged                          | • 2                                                        |  |  |  |  |  |
| UPnP                      |                                  |                                                            |  |  |  |  |  |
| Enable UPnP               | 2                                |                                                            |  |  |  |  |  |
|                           |                                  |                                                            |  |  |  |  |  |
| Apply                     |                                  |                                                            |  |  |  |  |  |

Valitse OK, kun avautuu ikkuna: Restarting your router is recommended when NAT settings change. The 1. TG2482 will now restart.